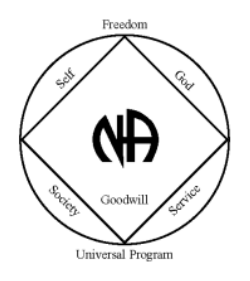

Uitleg bestelprocedure webstore 'Area West' https://na-areawest.nl

1. Voeg items toe aan je winkelwagen;

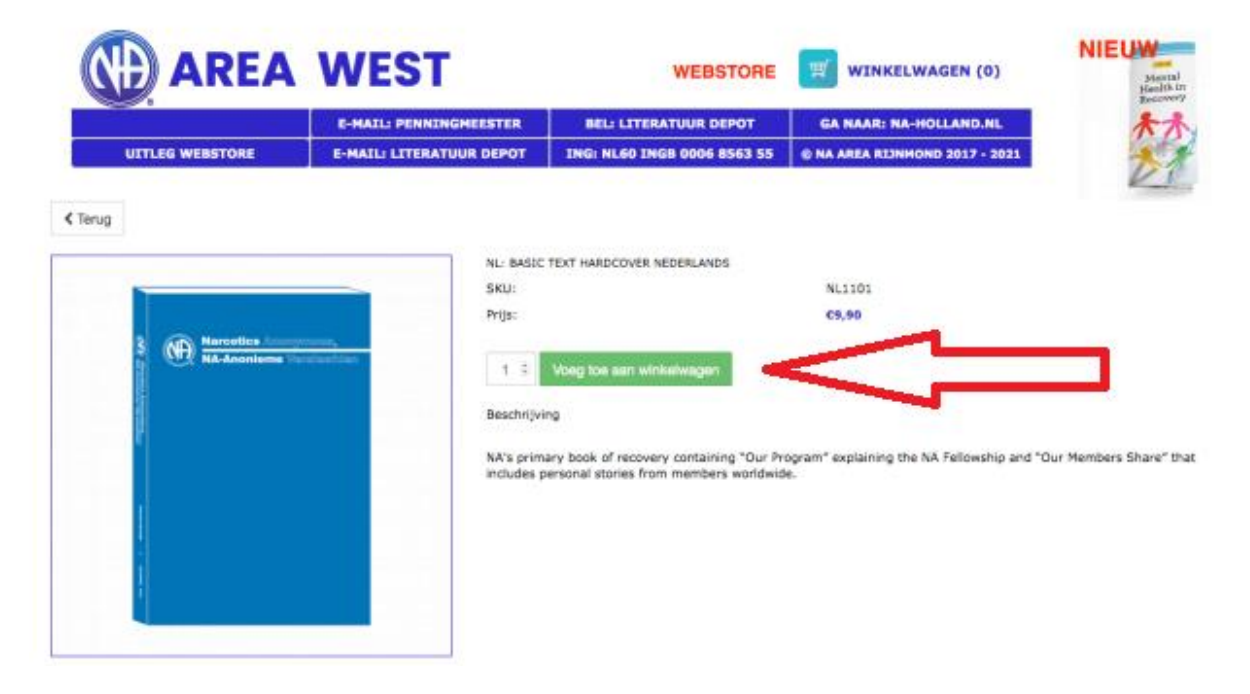

- 2. Ga naar je winkelwagen, controleer de bestelling en pas eventueel aan.
- 3. Klik op kassa.

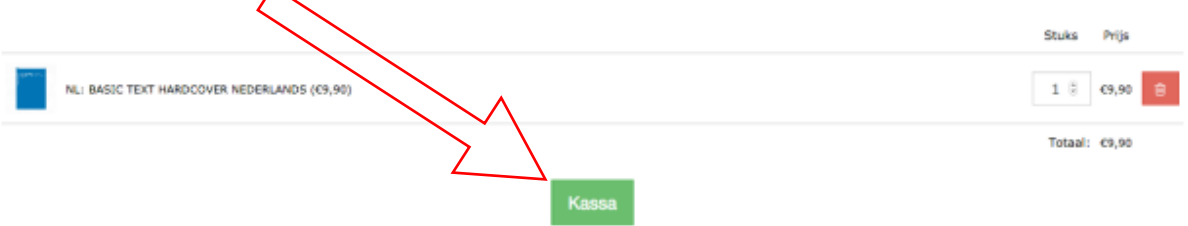

- 4. Vul je eigen gegevens in, i.v.m. anonimiteit mag je achternaam natuurlijk alleen de beginletter zijn.
- 5. Land ook invullen.
- 6. Bij 'regio' vul je de betreffende meeting in!

Bijvoorbeeld:

'zondagochtend, Tesselsestraat te Den Haag; of

'privébestelling' en je voornaam.

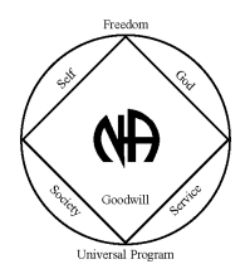

- 7. Afleverinformatie hoef je alleen in te vullen als het naar een ander adres verzonden moet worden.
- 8. Bij opmerkingen hoef je niets in te vullen, maar een leuk berichtje mag natuurlijk wel.
- 9. De checkbox onderaan aanvinken!
- 10. Klik op volgende stap.

| Betaalinformatie                                           |                           |                              |     |  |  |
|------------------------------------------------------------|---------------------------|------------------------------|-----|--|--|
| Consument O Zakelijk                                       |                           |                              |     |  |  |
| E-mail                                                     |                           |                              |     |  |  |
| iteratuurareawest@gmail.com                                |                           |                              |     |  |  |
| Telefoonnummer                                             |                           |                              |     |  |  |
| D6123456789                                                |                           |                              |     |  |  |
| Voornaam                                                   | Achternaa                 | Achternaam                   |     |  |  |
| Literatuur                                                 | Depot                     | Depot                        |     |  |  |
| Adres                                                      |                           |                              |     |  |  |
| NA Area West                                               |                           |                              |     |  |  |
| Stad                                                       |                           | Postcode                     |     |  |  |
| Herstelstad                                                |                           | 1234AA                       |     |  |  |
| Land                                                       | Regio                     |                              |     |  |  |
| Austria                                                    | ▼ nr                      |                              |     |  |  |
| Opmerkingen                                                |                           |                              |     |  |  |
| LET OP!!! Bedankt voor je bestelling! Ren is niet vermetet | n voor welke meetin       | o la harfallino harfamd      |     |  |  |
| Wacht nog even met betalen totda                           | it je een e-mail krijgt m | et de betaalingructies       |     |  |  |
| Dit omdat er misschien lets alsnog                         | niet voorradig is. Wij f  | hanteren geen back-orde      | s < |  |  |
| Op de volgende pagina kun je aar<br>verzenden              | ngeven of je je bestellin | ig wilt ophalen of wilt late |     |  |  |
| v                                                          | olgende Stap              | -                            |     |  |  |

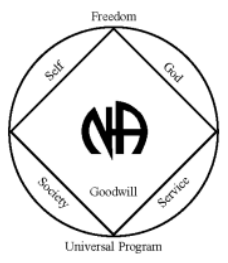

11. Geef aan dat de bestelling verzonden moet worden of moet worden

opgehaald. De meetings waar de bestelling kan worden opgehaald worden staan op de factuur. Ook worden deze genoemd in de bevestigingsmail.

| Verzendmethode        | Verzendmethode          |  |  |  |
|-----------------------|-------------------------|--|--|--|
| OPHALEN (1 - 7 dagen) | VERZENDEN (1 - 7 dagen) |  |  |  |

Bij verzenden word er automatisch een bedrag gerekend van minimaal €5,95. Let op dit bedrag kan hoger worden door de inhoud van je bestelling

12. Kies je betaal methode, op dit moment is alleen 'banktransfer'

mogelijk.

13. Op volgend scherm is de factuur te downloaden.

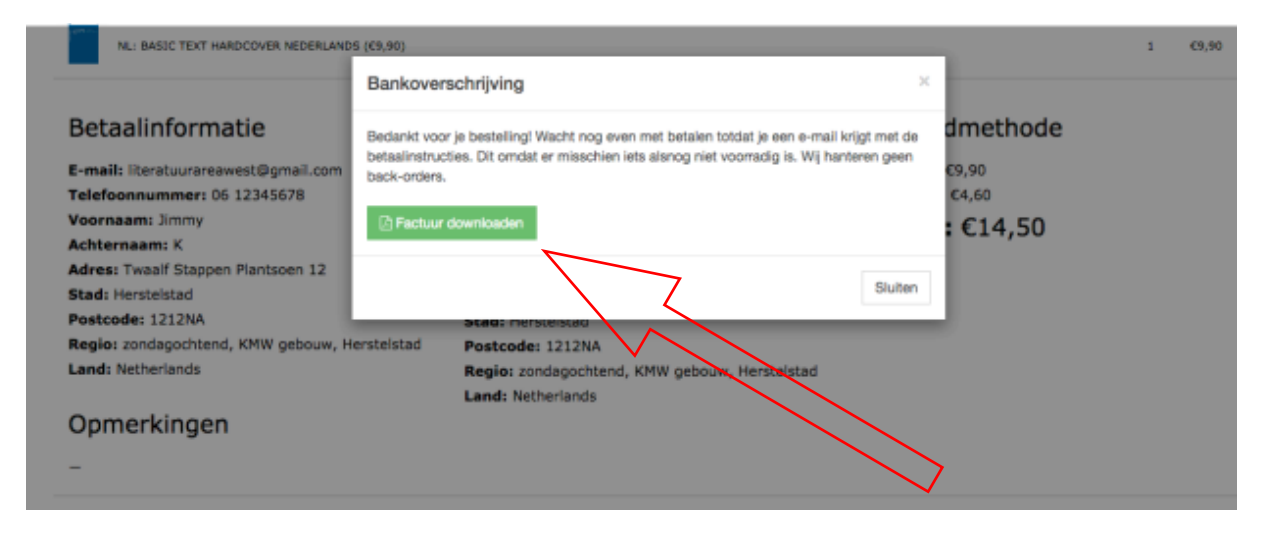

14. Dit is de invoice die je per mail ontvangt. (Let op dit is alleen een

bevestiging, je krijgt nog een mail vanuit het literatuur depot met de betaal gegevens en instructies.)

Wacht met betalen totdat je een mail hebt ontvangen van 'literatuurareawest@gmail.com'. In deze mail staan de betalingsgegevens en het definitieve bedrag vermeld.

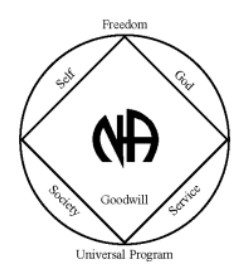

Mochten er zich onverhoopt problemen voordoen met het bestellen stuur dan een mail naar 'literatuurareawest@gmail.com' met hierin ook vermeld met wat er fout gaat.

We proberen je dan zo snel mogelijk te helpen.

In liefdevolle Service

NA Literatuur Depot Area West